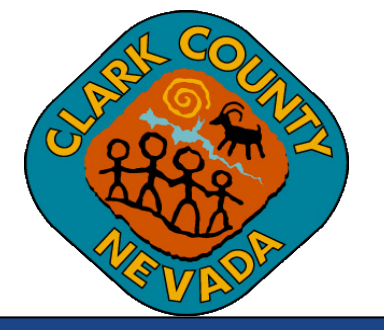

## Clark County Digital Plan Room Submitting Plan Amendment to Active Permit

Last Updated: 03/03/2021

## **Submitting Plan Amendment to an Active Permit**

1. **Option 1:** Locate the Active Permit from the Citizen Access record list and click "*Create Amendment*" under the Action column of the record.

| 02/05/2021 | BD21-00003-R011 | Revision                |                      | testtes              | Awaiting Plans      | Upload Plans              |
|------------|-----------------|-------------------------|----------------------|----------------------|---------------------|---------------------------|
| 02/03/2021 | BD21-00142      | Commercial Building New | Client Tutorial Demo | Client Tutorial Demo | Waiting on Customer | Upload Plans<br>Amendment |
| 02/01/2021 | BD43-00024      | SFR Model Plan          |                      |                      | Awaiting Plans      | Upload Plans              |
|            |                 | < Prev                  | 1 2 3 4 5            | 6 7 8 9 No           | m>                  |                           |

**Option 2:** Click on a Record from the "*Record Number*" column shown in Option 1 above and then click the "*Create Amendment*" button at the bottom of the Record Details page.

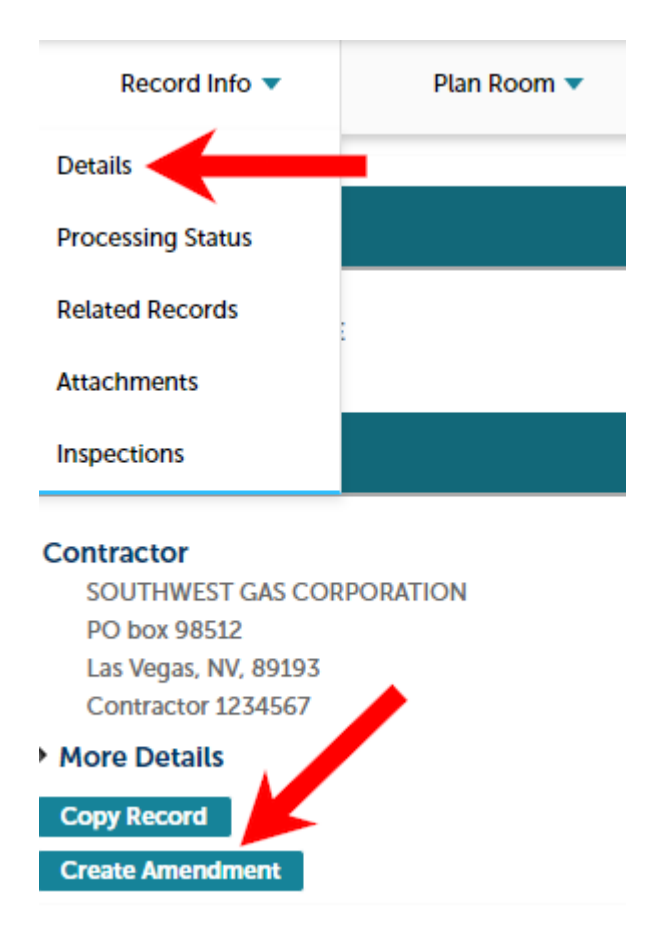

2. Complete the Amendment application as you would the initial Permit application. Once you are at Step 3 of the Amendment application, proceed with the same instructions found in the <u>Uploading Plans and Docs</u> as described above.